ナレッジでつなぐ、未来をつくる

Unite Knowledge, Ignite the Future.

# ZoomUsers初期登録マニュアル

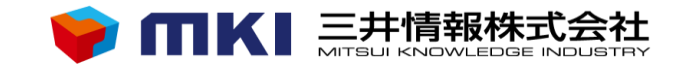

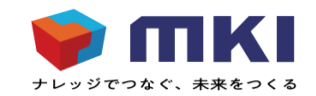

#### このマニュアルについて

### このマニュアルはZoomのユーザライセンスをお持ちのお客様が、 Windows PCよりアカウントを登録するまでの手順を記述したものです。

2.初期登録

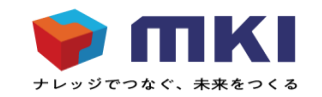

2.1 アカウント有効化(管理者からの招待)

Zoomにアクセスするアカウントを登録します。

ここでは、Zoomアカウントの管理者によって招待された場合の、アカウント有効化の手順を記述します。

- 1. 管理者よりZoomアカウントの招待メールが届きますのでそのメールを開きます。 ※件名は[Zoomアカウントをアクティベートしてください]という件名になります。
- 2. メール本文の[ここをクリックしてアカウントを有効にしてください]をクリックします。
- 3. ブラウザが立ち上がりますので、アナウンスに従って有効化を実施してください。

# 2.初期登録

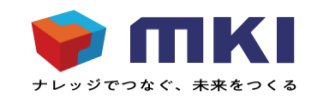

### 2.2 アカウント有効化(自分で登録する場合) ここでは、Zoomアカウントを自分で登録する場合のアカウント有効化の手順を記述します。

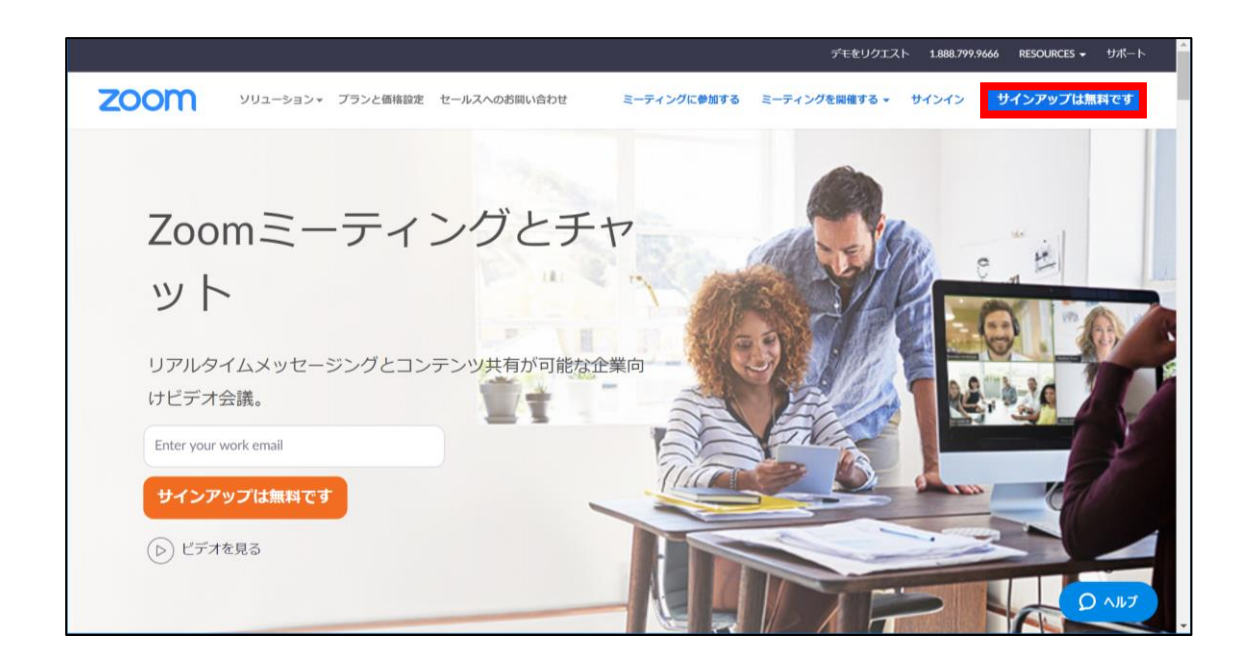

 Zoomホームページ" https://www.zoom.us " より[サインインアップは無料です]をクリックします

2.初期登録

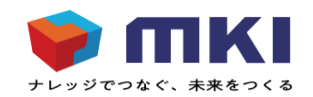

#### 2.2 アカウント有効化(自分で登録する場合)

| □ 無料サインアップ - Zoom × +   | - 🗆 X                                                        |
|-------------------------|--------------------------------------------------------------|
| ← → C  â zoom.us/signup | ☆ 🛛 :                                                        |
|                         | デモをリクエスト 1.888.799.9666 リソース → サポート                          |
| 2000 ソリューション・ プランと価格 営  | 深担当へのお問い合わせ ミーティングに参加する ミーティングを開催する ▼ サインイン サインアップは無料です      |
|                         | 無料サインアップ                                                     |
|                         | t事用メールアドレス                                                   |
|                         | 1                                                            |
|                         | ZoomidireCAPTCHAで保護されています。また、プライバシーボ<br>リシーとサービス利用単純が原用されます。 |
|                         | サインアップ                                                       |
|                         | サインアップすることで、プライバシー方計およびサービス                                  |
|                         | 規約にに同意したことになります。                                             |
|                         | or                                                           |
|                         | G Sign in with Google                                        |
|                         | f Sign in with Facebook                                      |
|                         |                                                              |

 メールアドレスを入力し、サインアップをクリックします。
 このメールアドレスに[Zoomアカウント有効化]メールが 届きます。

2.初期登録

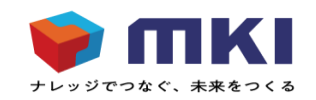

#### 2.2 アカウント有効化(自分で登録する場合)

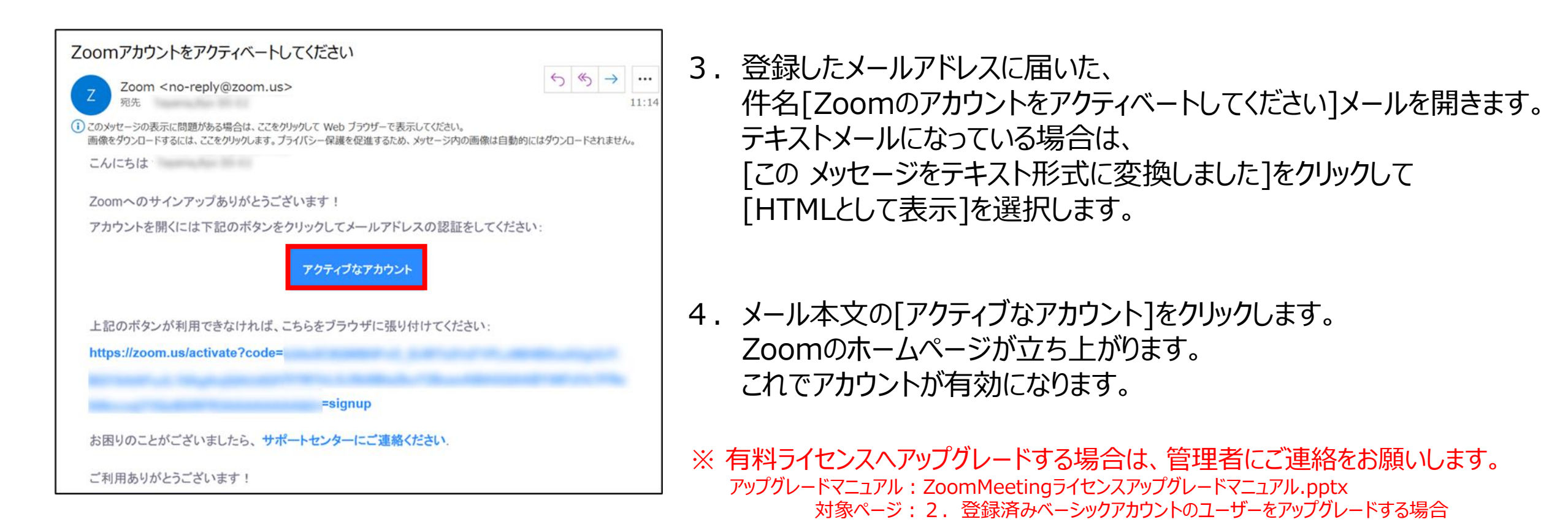

# 2.初期登録

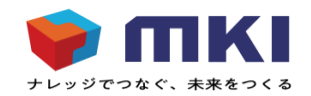

#### 2.3 パスワードの登録 パスワードの登録手順を記述します。

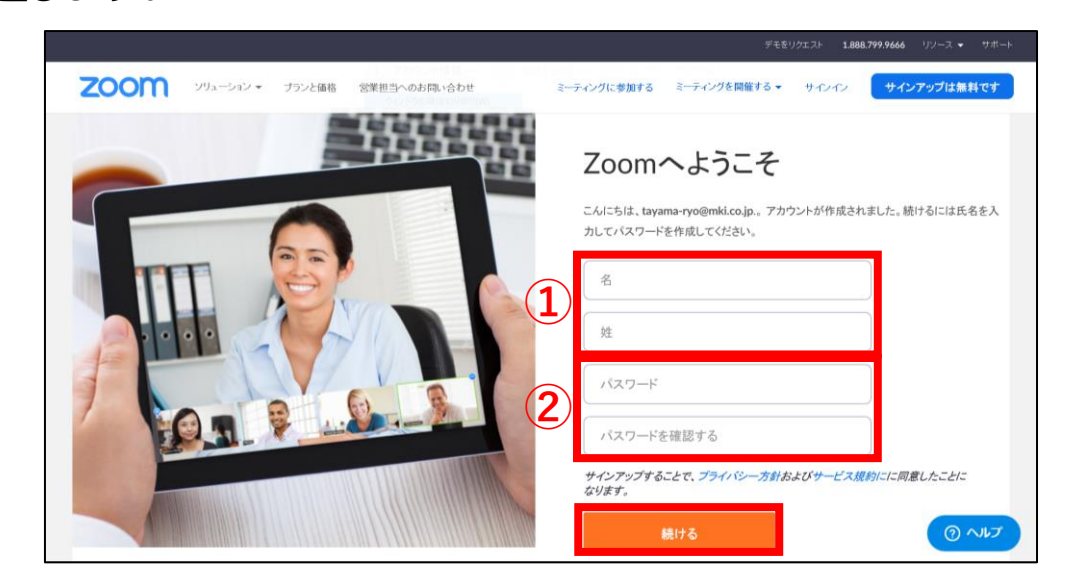

1. ブラウザが立ち上がり、[Zoomへようこそ]画面が表示されます。姓名をローマ字(漢字)で入力(注1)します。

2. パスワードを各自で決めて入力します。

下段に同じパスワードを再度入力して、[続ける]をクリックします。

(注1)姓名の記載は、アプリケーション使用時の検索の容易性の点から、英語表記+日本語表記)を推奨しています。
例)Nihon(日本)Taro(太郎)姓名の登録は、日本人氏名が性→名の順に表記されるよう、
管理者用Zoom Webページの姓名を性+名に登録することを推奨しています。最大入力数は全角で32文字です。

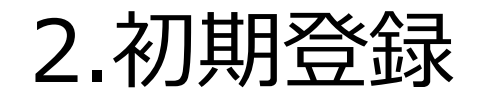

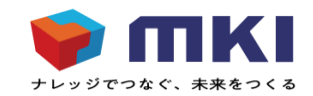

#### 2.3 パスワードの登録

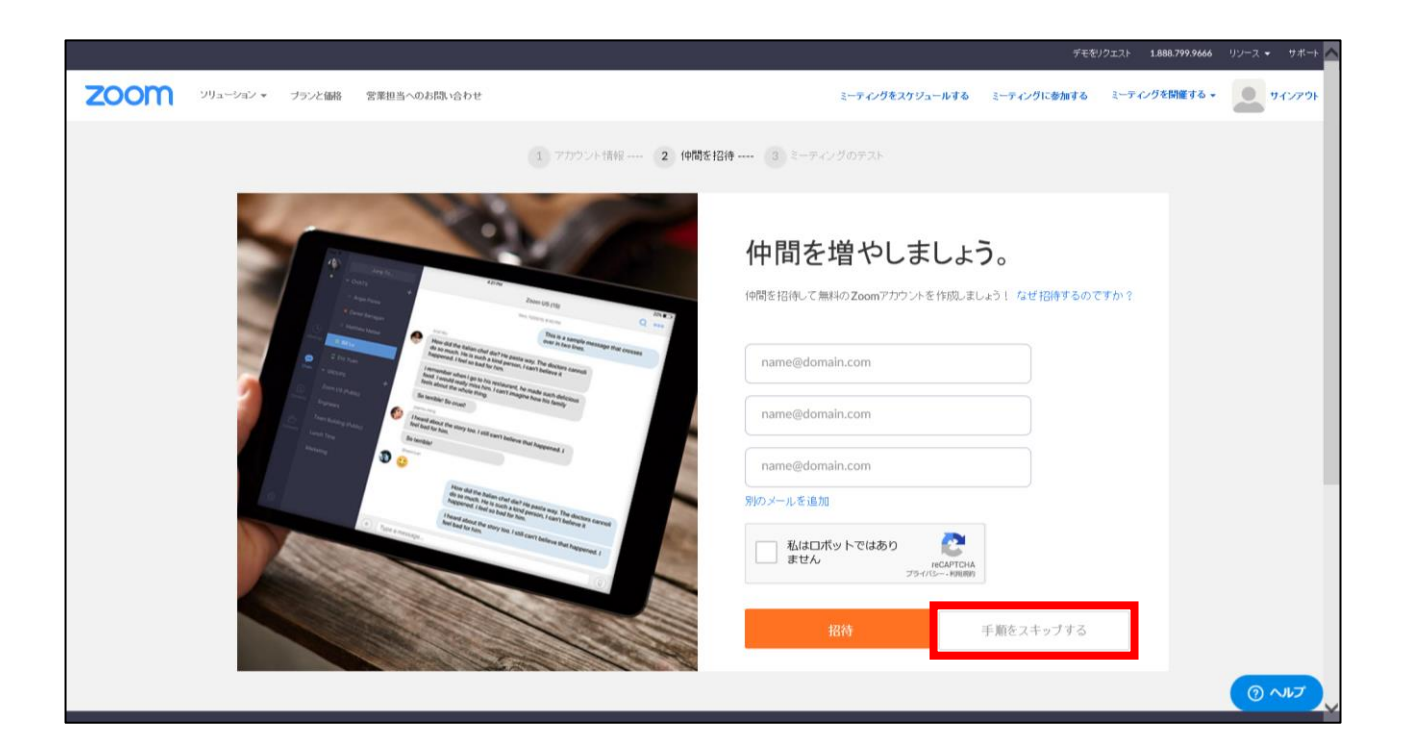

3. [仲間を増やしましょう。]画面が表示されます。ここの入力は不要です。 [手順をスキップする]をクリックします

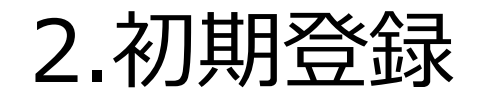

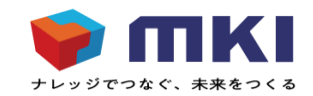

#### 2.3 パスワードの登録

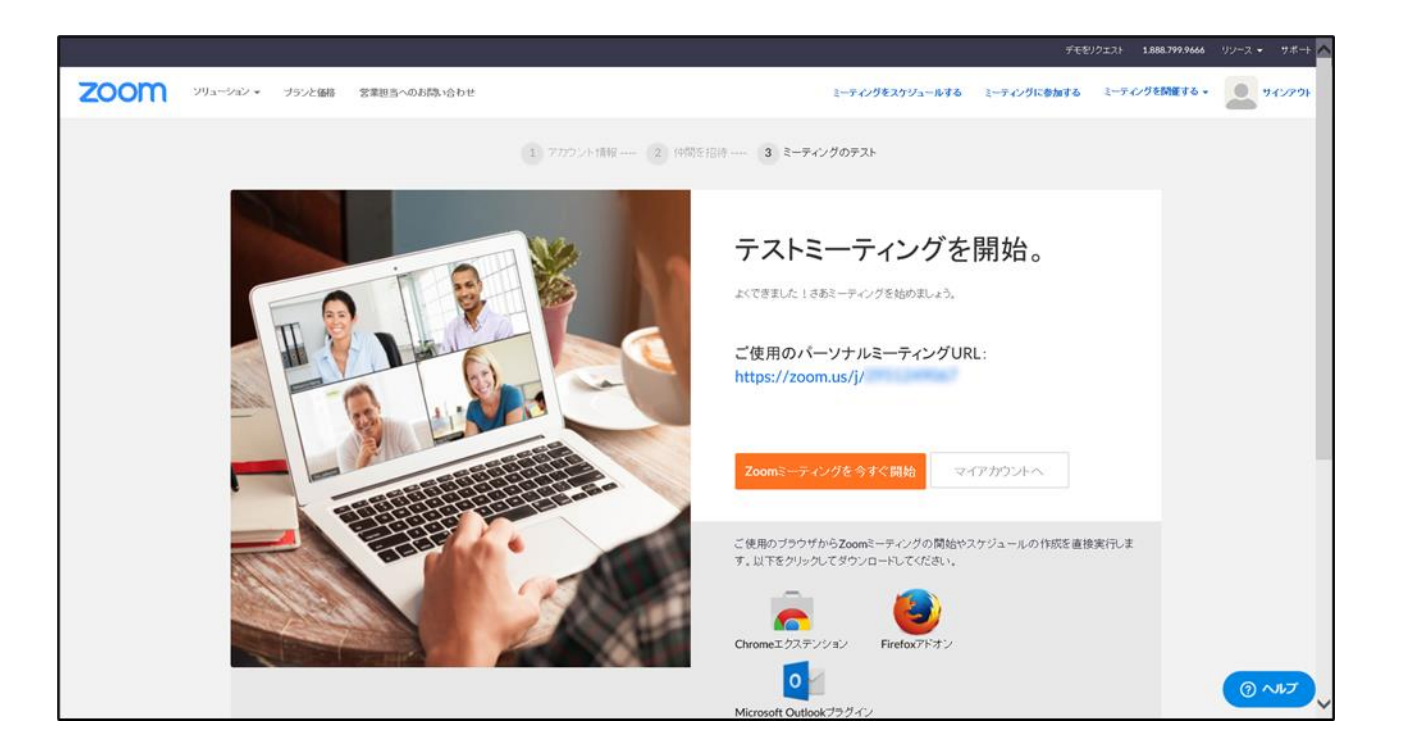

4. [テストミーティングを開始。]の画面が表示されれば、パスワードの登録は完了です。 ブラウザを閉じて終了してください。